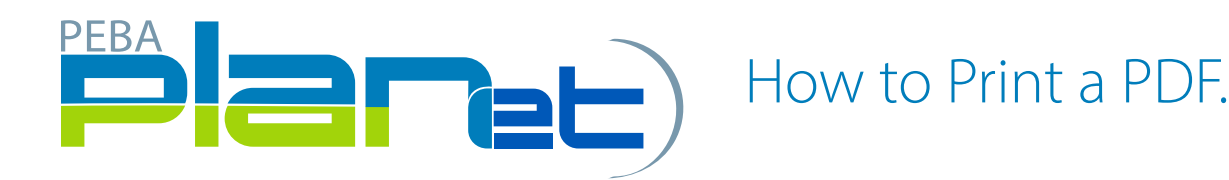

## How to Print a PDF. from Different File Types

File types include: Address Change, Enrolments, Layoff, Leave, Return to Work and Terminations (excluding a Contribution File Type).

1. From the **Dashboard**, click **Reports** located at the top right hand corner of the screen.

**NOTE:** You can only print a PDF. from a File Type with a status of **Processed**.

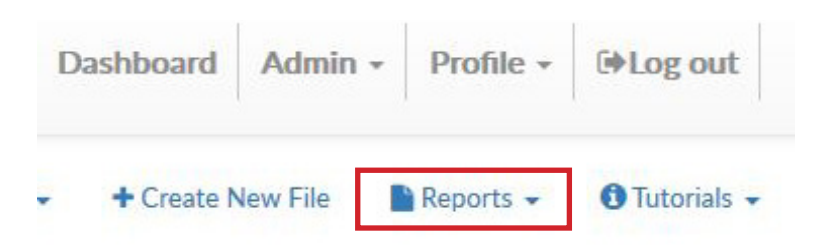

- 2. From the dropdown menu select Transaction Detail.
- 3. There are a few ways to search the documents you would like to print.

A. You may **select a specific Transaction Type** from the dropdown menu or leave it selected as **Select All** and enter the **From Date** and **To Date**.

- a. Click submit.
- b. You can either print the PDF. or Save the PDF. to your files.
- B. You may select by File ID number,
  - a. Click submit.
  - b. You can either print the PDF. or Save the PDF. to your files.
- C. You may select by SIN or Employee ID number and enter the From Date and To Date.,
  - a. Click submit.
  - b. You can either print the PDF. or Save the PDF. to your files.

## NOTE: Under the Print Option you can either select Single or Multiple.

*Single:* if you have more than one record in a file type, the **single** print option will produce one document and separate the records by a page break.

*Multiple*: if you have more than one record in a file type, the **multiple** print option will produce separate PDF. documents that you can save electronically or print the PDF.

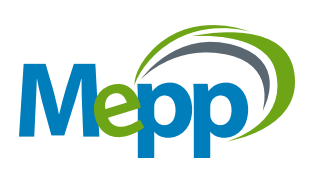